## Группировка позиций в чеке

- Группировка позиций в чеке
- Объединение одинаковых позиций в одну (только для киосков и КСО)

## Группировка позиций в чеке

Группировка позиций в чеке настраивается следующим образом.

На кассовом сервере по адресу: Магазин – Типы касс нужно выбрать тип кассы и нажать кнопку Настройки:

| ≡ Эेॣ УКМ5            | Р УКМ5 Магазин Тестировщиков №1 Администратор 🖇 |                      |          |              | 🗛 Администратор 🔅           |  |
|-----------------------|-------------------------------------------------|----------------------|----------|--------------|-----------------------------|--|
| П Монитор             |                                                 | Типы касс            |          | 💼 удалить    | 🔹 настройки 🥒 редактировать |  |
|                       |                                                 | Имя                  | ДОБАВИТЬ |              | КЛОНИР ВАТЬ                 |  |
| ККТ                   |                                                 | g.gabibova_startreck |          |              | e.savinov_quartz            |  |
| МИ                    |                                                 | g.gabibova_guartz    |          |              | e savinov quartz            |  |
| ×                     |                                                 | y.boychenko_strteck  |          |              |                             |  |
| (ј) Магазин           | <b>~</b>                                        | y.boychenko_quarz    |          |              |                             |  |
| Описание              |                                                 | hermes_old           |          |              |                             |  |
| Кассы                 |                                                 | hermes_new           |          |              | Kacca ~                     |  |
| Типы касс             |                                                 | dp-kiosk             |          | Используется | E.SAVINOV_QUARTZ            |  |
| 🚞 Справочники         |                                                 | e.savinov_quartz     |          |              |                             |  |
| 🛞 Ограничения пролажи |                                                 | Ferman ?             |          |              | #all                        |  |

В появившемся иерархическом древе в файле sale.conf (applications\sale\sale.conf) нужно найти или добавить следующий фрагмент:

По умолчанию, значение параметра isReceiptGroup равно false. При необходимости активировать функцию группировки товаров, значение параметра isReceiptGroup следует установить как true, после чего – сохранить файл с внесенными в него изменениями:

| ≡ ҄ Ҡ УКМ5 Магазин Тестировщиков №1                                                                                                    |                                                                                                    | 🔥 Администратор 🛞                                                                                                    |
|----------------------------------------------------------------------------------------------------|----------------------------------------------------------------------------------------------------|----------------------------------------------------------------------------------------------------|
| Настройки т                                                                                                    | ипов касс                                                                                                    | 🔶 НАЗАД 🛓 ЭКСПОРТ 🗶 ИМПОРТ 🗸 СОХРАНИТЬ                                                                                                    |
| Система Система Си                                                                                                    | zent     43       pts     44       buyers_display_writer_formatter is     40       offee_machine is     40       egaisformatter is     40 | ) в кругили скобкак - номер карты.<br>addeegintoRegintoRegintaRegintaRegintARegintaRegintaRegintaRegintaRegintaRegintaRegintaRegintaRegintaRegintaRegintaRegintaRegintaRegintaRegintaRegintaRegintaRegintARegintaRegintaRegintARegintaRegintaRegintARegintaRegintARegintRegintARegintARegintARegintARegintARegintAReg  |
| 🛱 Магазин 🗸 🖸                                                                                                    | electronic_queue.js 52<br>53<br>kitchen.js 54                                                                                             | recespications ended and a series of the series of the ser |
| Описание                                                                                                    | 55           loto js         56           new_config_file.conf         57           58         59                                         | maxitemsinReceipt = 100 # Наксимальное количество позиций в чеке<br>quantityByGaihurDeclinedAfter = 00 # Изменять количество на большее запредено<br>такбанерибелить = 100000 # Изичинаная слика сполка полка полка.                                                                                                    |
| Кассы                                                                                                    | printltemLine_Itd12.js 68<br>receiptRebuilder.js 61<br>receiptRebuilderCondensedShtrih.js 63                                              | <pre>itemImageBaseUrl = "http://localhost/items" itemGroupImageBaseUrl = "http://localhost/groups" itemClassifBaseI = 0</pre>                                                                                                    |
|                                                                                                    | receiptRebuilderCondensedShtrihMi                                                                                                    | getItemListFromPicklist - false                                                                                                    |
| <u>справочники</u>                                                                                                    | receiptRebuilder_condensed.js                                                                                                    | <pre>shouPriorityHenu = true</pre>                                                                                                    |
| (X) Ограничения продажи < С                                                                                                    | receiptRebuilder_condensed_Verniv 71<br>receiptRebuilder_condensed_multyf 72<br>73                                                        | maxicklisitens = 3<br>clientRegistrationEnabled = true<br>issectiofrom p = true                                                                                                    |
|                                                                                                    | receiptRebuilder_condensed_pirit.js 74 75 75 76 76 76 76 7                                                                                | }<br>weightBarcodeNasks = [                                                                                                    |
| С Персонал С Вир                                                                                                    | ercheque.conf 78<br>79                                                                                                    | <pre>(num = 1, mask = "^(22[0-9](5))\\d(?<alarm>6[0-9](4)\(0,1)") # num = 1 - первый формат весовой эт<br/># Именованая группа alarm<br/># 60000 - включен</alarm></pre>                                                                                                    |
| остры Страни Страни С<br>Страни Страни Страни Страни Страни Страни Страни Страни Страни Страни Страни Страни Страни Страни Страни Страни С | acco.conf 80<br>ny_markdown.conf 82                                                                                                    | # 6011 - HET<br># 61000 - BWLKNOWEN<br>]                                                                                                    |
| 📶 Продажи 🤇 👘 Столикос                                                                                                    | 83*                                                                                                    | раскадевагсовенаякs = [<br>/num = 1 mack = "^?@//А.91/5\\/{А.91/5\\\/d/?calarm\6[А.91/4\\/А 1\"\ # num = 1 - пелеый фолмат пакетной а                                                                                                    |

Для клавиатурной кассы также потребуется настроить кнопку группировки позиций в чеке. Для этого, на кассовом сервере по адресу: Магазин – Кассы выбрать необходимую кассу и нажать кнопку Оборудование:

| ≡ Эेॣ УКМ5                     | Мага             | азин Тестировщиков №1    | (A)                                       | Администратор 🔅  |
|--------------------------------|------------------|--------------------------|-------------------------------------------|------------------|
| П Монитор                      |                  |                          | 🗲 К СПИСКУ 🎤 РЕДАКТИРОВАТЬ 🕐 АКТИВИРОВАТЬ | <>> оборудование |
| Система                        |                  | Kacca 'e.savinov_quartz' |                                           |                  |
| ккт                            |                  | Номер                    | 8                                         |                  |
| МИ                             |                  | Название                 | e.savinov_quartz                          |                  |
| Магазин                        | ~                | Тип                      | e.savinov_quartz                          |                  |
| Описание                       |                  | GUID                     | 3001-008                                  |                  |
| Кассы                          |                  | Хештеги                  | #all                                      |                  |
| Типы касс                      |                  | Идентификатор            | 10154                                     |                  |
| Справочники Ограничения продах | <<br>жи <b>(</b> | Дата регистрации         | 17.02.2023 15:24:00                       |                  |

В появившемся иерархическом древе в конфигурационном файле keyboard\_layout (hardware\keyboard\_layout\keyboardLayout.conf) нужно посмотреть, какой тип клавиатуры используется (он должен быть раскомментирован в общем списке):

| ≡ ो् УКМ5 Магаз                                                     | зин Тестировщиков №1        |             | Администратор                                                                                                    | ţĝ;    |
|---------------------------------------------------------------------|-----------------------------|-------------|----------------------------------------------------------------------------------------------------|--------|
| Система<br>ККТ<br>МИ<br>Магазин ×<br>Описание<br>Кассы<br>Типы касс | Kacca<br>'e.savinov_quartz' | <pre></pre> | COXPAHUTE CO3DATE L<br>KACCE<br>d_layout/stdpcKeyboardLayout.conf")<br>d_layout/chWayKB800KeyboardLayout onf")<br>d_layout/hengyu560C.conf")<br>d_layout/pos6dma.conf")<br>d_layout/pos6dma.conf")<br>d_layout/posiflexK86600.conf")<br>d_layout/posiflexK86600.enf")<br>d_layout/posiflexK86600.enf")<br>d_layout/posiflexK86600.enf")<br>d_layout/posiflexK86600.enf")<br>d_layout/posiflexK86600.enf")<br>d_layout/posiflexK86600.enf")<br>d_layout/posiflexK86600.enf")<br>d_layout/posiflexK86600.enf")<br>d_layout/posiflexK86000.enf")<br>d_layout/posiflexK86000.enf"<br>d_layout/posiflexK86000.enf")<br>d_layout/posiflexK86000.enf"<br>d_layout/posiflexK86000.enf"<br>d_layout/posiflexK86 | ШАБЛОН |

В конфигурационный файл с раскладкой актуальной клавиатуры по адресу: hardware\keyboard\_layout\файл актуальной раскладки необходимо добавить следующий фрагмент, после чего нажать кнопку Сохранить:

{
code = 121 #F10
type = "UIAction"
params ="GroupReceipt" #
}

## Объединение одинаковых позиций в одну (только для киосков и КСО)

Настройка позволяет объединять несколько последовательно отсканированных одинаковых товарных позиций в одну строку на экране киоска или КСО, в целях экономии места на экране и удобства подсчета.

Функционал настраивается на кассовом сервере по адресу: Магазин – Типы касс нужно выбрать тип кассы и нажать кнопку Настройки:

| ≡ ҇ Ҭ УКМ5 Магазин Тестировщиков №1 🗛 Администратор 🛞 |                      |              |                             |  |
|-------------------------------------------------------|----------------------|--------------|-----------------------------|--|
| 📙 Монитор 🗸 🗸                                         | Типы касс            | 💼 УДАЛИТЬ    | 🔹 настройки 🕜 редактировать |  |
| 0                                                     | Имя Добавить         |              | С КЛОНИР ЗАТЬ               |  |
| ККТ                                                   | g.gabibova_startreck |              | e.savinov_quartz            |  |
| ми                                                    | g.gabibova_guartz    |              |                             |  |
| Магазин 🗸                                             | y.boychenko_strteck  |              | e.savinov_quariz            |  |
|                                                       | y.boychenko_quarz    |              |                             |  |
| Описание                                              | hermes_old           |              |                             |  |
| Кассы                                                 | hermes_new           |              | Kacca ×                     |  |
| Типы касс                                             | dp-kiosk             | Используется | E.SAVINOV_QUARTZ            |  |
| 🚞 Справочники 🗸                                       | e.savinov_quartz     | на кассах    |                             |  |
| 🛞 Ограничения продажи <                               | Earthant 20          | Уопптоги     | #all                        |  |

Чтобы активировать данный функционал, в разделе **bl** конфигурационного файла sale.conf (applications\sale\sale.conf) необходимо изменить установленное по умолчанию значение false параметра groupItems на true и сохранить выполненные изменения:

| ≡ 〕ஜ УКМ5 мат                                                                            | газин Тестировщиков №1                                                                                | 🗛 Администратор 🔅                                                                                                    |
|------------------------------------------------------------------------------------------|----------------------------------------------------------------------------------------------------|----------------------------------------------------------------------------------------------------|
| 🔠 Монитор 🗸 🗸                                                                            | Настройки типов касс                                                                                  | 🗲 назад 🛓 экспорт 土 импорт 🗸 сохранить                                                                                                    |
| Система<br>ККТ                                                                           | buyersdisplaywriter conf confect_machine conf correct_prices conf corpt_validator conf                | 1 - Sale: {                                                                                                    |
| Магазин ~ Описание                                                                       | _ egais_conf<br>C egais_monetka_validator.conf<br>C electronic_queue.conf<br>C goods_recognition.conf | 0 - parass: { 10 - bl: { 11 grouplees - true # Fpynniposate ToBapy B opyn positive 12 dS331EdFactallIDLESsQuantLtyForItems - false # Busaate accidenta noi yneweuenun noimun 13 sellerfarass: { 14 dF popular Typensousaent ok noimun versa, a ne k vers B usnom 14 dF popular Typensousaent ok noimun versa, a ne k vers B usnom 14 dF popular Typensousaent ok noimun versa, a ne k vers B usnom 15 dF popular Typensousaent ok noimun versa, a ne k vers B usnom 16 dF popular Typensousaent ok noimun versa, a ne k vers B usnom 17 dF popular Typensousaent ok noimun versa, a ne k vers B usnom 18 dF popular Typensousaent ok noimun versa, a ne k vers B usnom 19 dF popular Typensousaent ok noimun versa, a ne k vers B usnom 10 dF popular Typensousaent ok noimun versa, a ne k vers B usnom 10 dF popular Typensousaent ok noimun versa, a ne k vers B usnom 10 dF popular Typensousaent ok noimun versa, a ne k vers B usnom 10 dF popular Typensousaent ok noimun versa, a ne k vers B usnom 10 dF popular Typensousaent ok noimun versa, a ne k vers B usnom 10 dF popular Typensousaent ok noimun versa, a ne k vers B usnom 10 dF popular Typensousaent ok noimun versa benevaent ok noimun versa benevaent ok nok |
| Кассы                                                                                    | ☐ goods_rest_control.conf                                                                             | 16 влатявания продавили при в руска включов разкурания продавила.<br>17 в Молов - продавша вообще на разкуратурится на касе<br>18 в byCode - продавши разкуртится по карт<br>19 в byCode - продавши разкуртится по карте (магнитной или с итрихходом)<br>20 sellerRegistrationScenario = "None" в сценарий рагистовции продавцов                                                                                                    |
| і Справочники К                                                                          | kitchen.conf<br>limitations.conf<br>loto.conf<br>markeling.conf                                       | 22 # Возможие значения параметра:<br>23 # None - регистрания порискора:<br>4 # One - регистрания порискорат только по команде кассира, продавца выбирается из списка. Выбранный про,<br>4 # firstIten - при регистрации переой позиции, касса выводит запрос на ввод продавца. Ввод не обязателен<br>9 entitem - при регистрации какдой позиции, касса выводит запрос на ввод продавца. Ввод не обязателен.<br>7 # Описание формата втрикхода карти регистрации продавца                                                                                                    |
| <ul> <li>Ограничения продажи &lt;</li> <li>Оборудование</li> <li>Сборудование</li> </ul> | moneta_validator.conf<br>monetka_marks.conf<br>moneybox_limitation.conf                               | 28 barcodeWask - [<br>fum - 1, mask - "11111(.*)"] # num - 1 - первый способ записи номеров карт. Считанный код должен начин<br># в круглых скобках - номер карты.<br># Конструкция ".*" - номером карты могут быть любые символы без ограничения их количества.<br>3 в Описание формата информации, полученной от считывателя матитика карт                                                                                                    |
| С Персонал <                                                                             | C) order conf<br>C) state conf<br>C) scripts                                                          | 34 пerMask = [<br>forms = 1, mask = ^1(999.1)\/2") ∉ num = 1 - первый способ записи номеров картт. Считанный код должен на<br>∉ в круглых скобках - номер карты.<br>37 # Номера карт начинаются с "999" (без кавычек) и далее может быть любое количество любых символов.<br>3<br>1                                                                                                    |
| Продажи <                                                                                | buyers_display_writer_formatter.js                                                                    | 20<br>/regCashierByCand - false # Если парамтер установлен в true то активируется быстрая смена прав через сч<br>41 - CashierCandhask - [<br>0.0.1.2.1.2.1.2.1.2.1.2.1.2.1.2.1.2.1.2.                                                                                                    |